## APP端如何审批,执行,验收海图申请(无询 价)

## 一、从工作台进入

用户登录互海通APP端,在主页面点击"审批→海务管理→审批-海图申请,进入待处理任务界面, 点击需要审批的项目进入详情界面,在该界面的最下方点击"通过"、"退回"或"评论"按钮进行 相应的操作,点击通过后跳转至提交申请界面,填写供船地点,选择紧急程度、申请供船日期、计划 属性,根据需要填写申请单名称、同意意见以及是否上传附件,最后点击"确定",点击退回,则填 写退回理由,选择退回到的节点,然后点击"确定",点击评论,进入评论界面,填写评论内容,选 择是否上传附件,然后点击"确定"

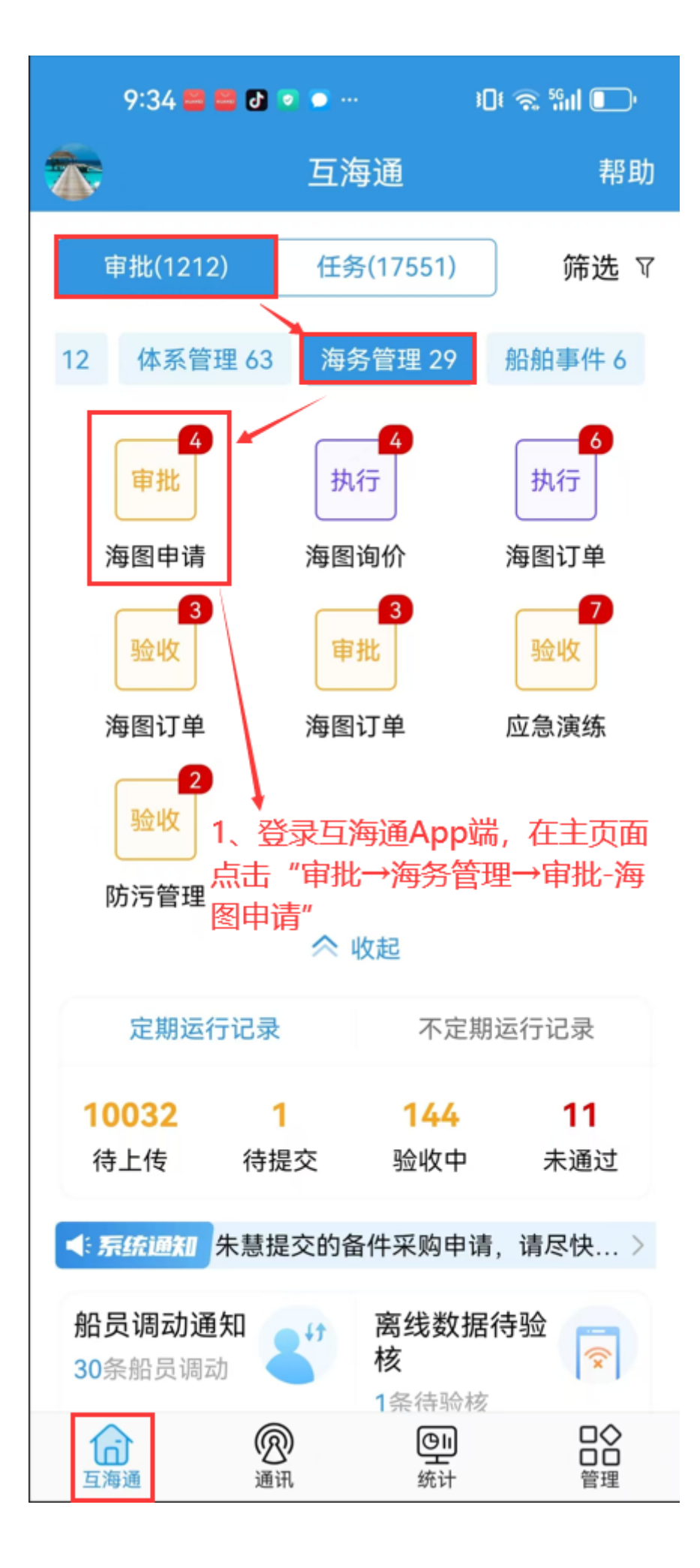

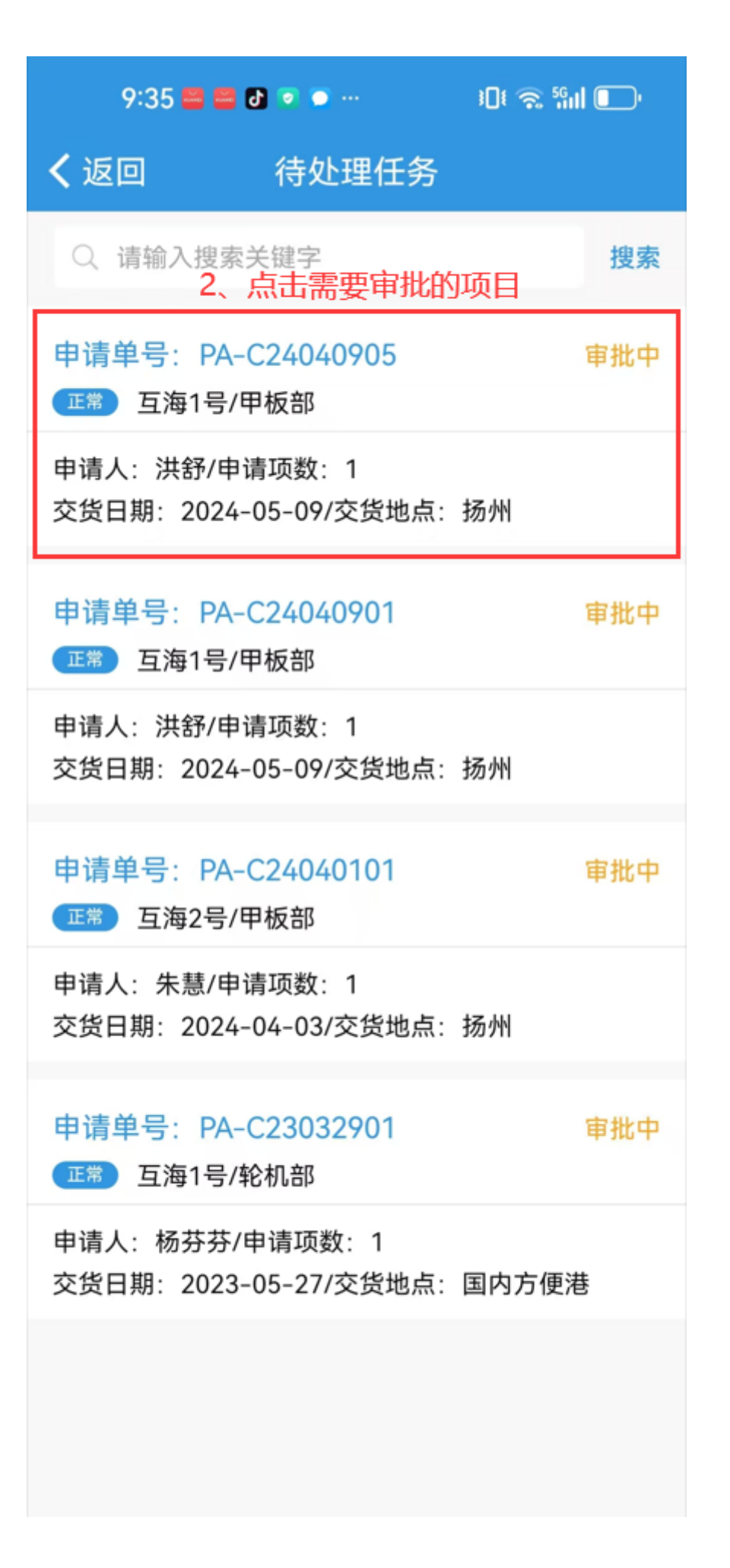

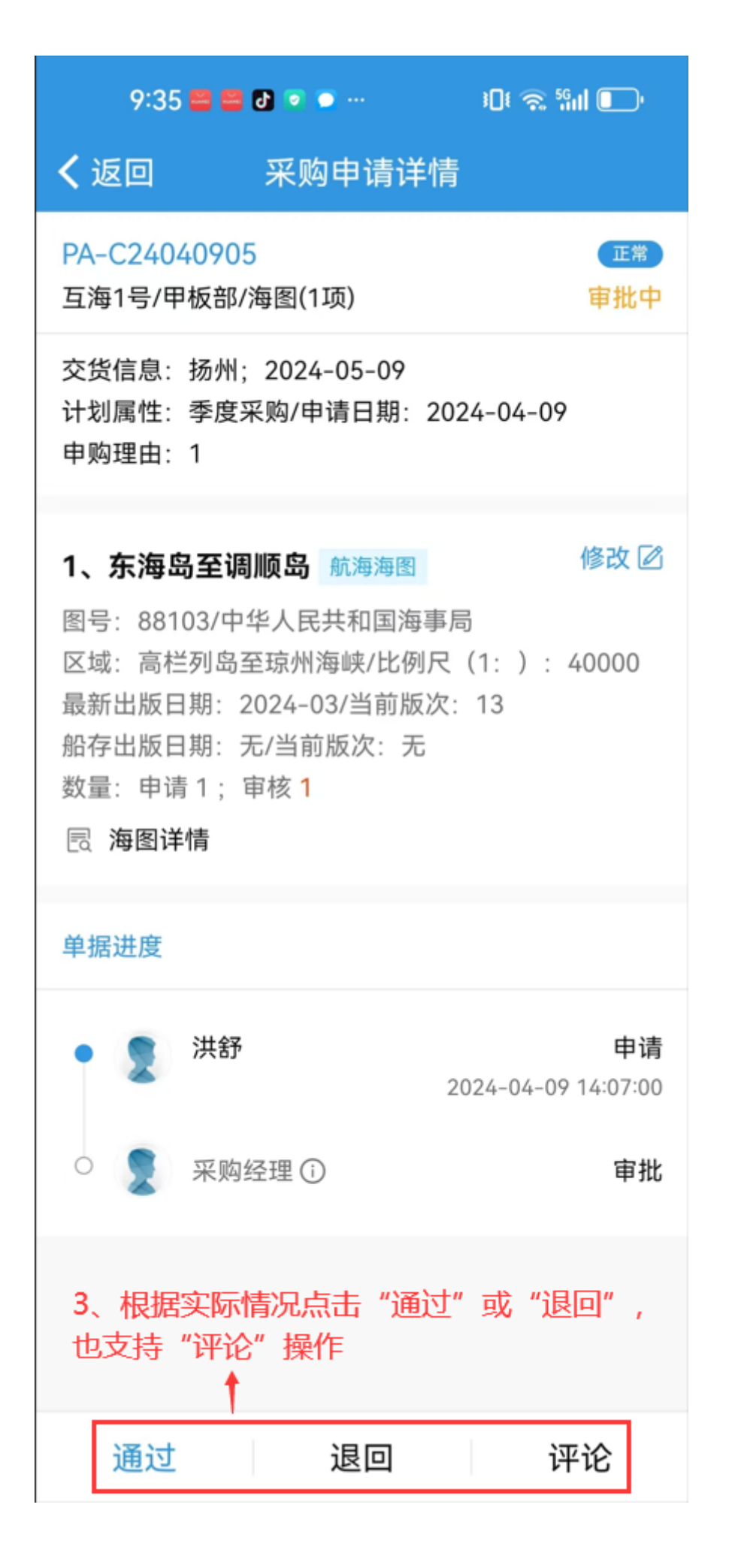

| 采购项数: 1                                  |                                                                        |
|------------------------------------------|------------------------------------------------------------------------|
| 申请单名称                                    | 请填写                                                                    |
| *紧急程度                                    | 正常                                                                     |
| *申请供船地点                                  | 扬州                                                                     |
| *申请供船日期                                  | 2024-05-09                                                             |
| *计划属性                                    | 季度采购                                                                   |
| 申请附件 (仅作为公司P                             | 內部申请凭证使用) 上传附件                                                         |
| <b>同意意见</b><br>填写同意意见                    |                                                                        |
| 附件                                       | 上传附件                                                                   |
|                                          |                                                                        |
| 4、选择紧急程度、<br>性,填写供船地点,称、同意意见以及题<br>击"确定" | <ul> <li>申请供船日期、计划属</li> <li>根据需要填写申请单名</li> <li>≧否上传附件,然后点</li> </ul> |

| 9:35 🖴 🖴 🗗 🔹        | • ••     | ) 🕄 📚 ۱۵ | l I |
|---------------------|----------|----------|-----|
| く返回                 | 退回       |          |     |
| <b>*退回理由</b><br>请填写 |          |          |     |
|                     |          |          |     |
| *退回到                |          |          |     |
| < 申请-洪舒             |          |          |     |
| 5、填写退回理由,<br>点击"确定" | ↓<br>选择退 | 可到的节点, Я | 然后  |
|                     |          |          |     |
|                     |          |          |     |
|                     |          |          |     |
|                     |          |          |     |
| 确定                  |          | 取消       |     |

| 9:35 🖴 🖴 | ð 💿 💿       | الله چ <sup>ب</sup> ينا ا |
|----------|-------------|---------------------------|
| く返回      | 评论          |                           |
| 请填写内容    |             |                           |
|          |             |                           |
|          |             |                           |
|          |             |                           |
|          |             | 0/2000字                   |
| 附件       |             | 上传附件                      |
| 6、在评论界面  | ↓<br>,填写评论内 | 容,选择是否上                   |

传附件, 然后点击"确定"

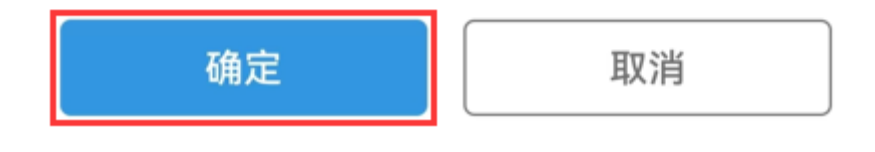

用户登录互海通 APP 端,切换至"管理"界面,点击"海务管理→图书资料申请",进入图书资料 申请界面,点击"筛选"键进行筛选,在申请状态中选择"审批中",然后点击"确定",进入待处 理任务界面,点击需要审批的目标项,进入详情界面,根据实际情况点击"通过"或"退回",也可 进行"评论"操作,点击"确定"后进入提交申请界面,选择紧急程度、申请供船日期、计划属性, 填写供船地点,根据需要填写申请单名称、同意意见,也可上传申请附件,然后点击"确定",点击 退回后进入退回界面,填写退回理由,选择退回到的节点,然后点击"确定",点击评论,则进入评 论界面,可填写评论内容,选择是否上传附件,然后点击确认

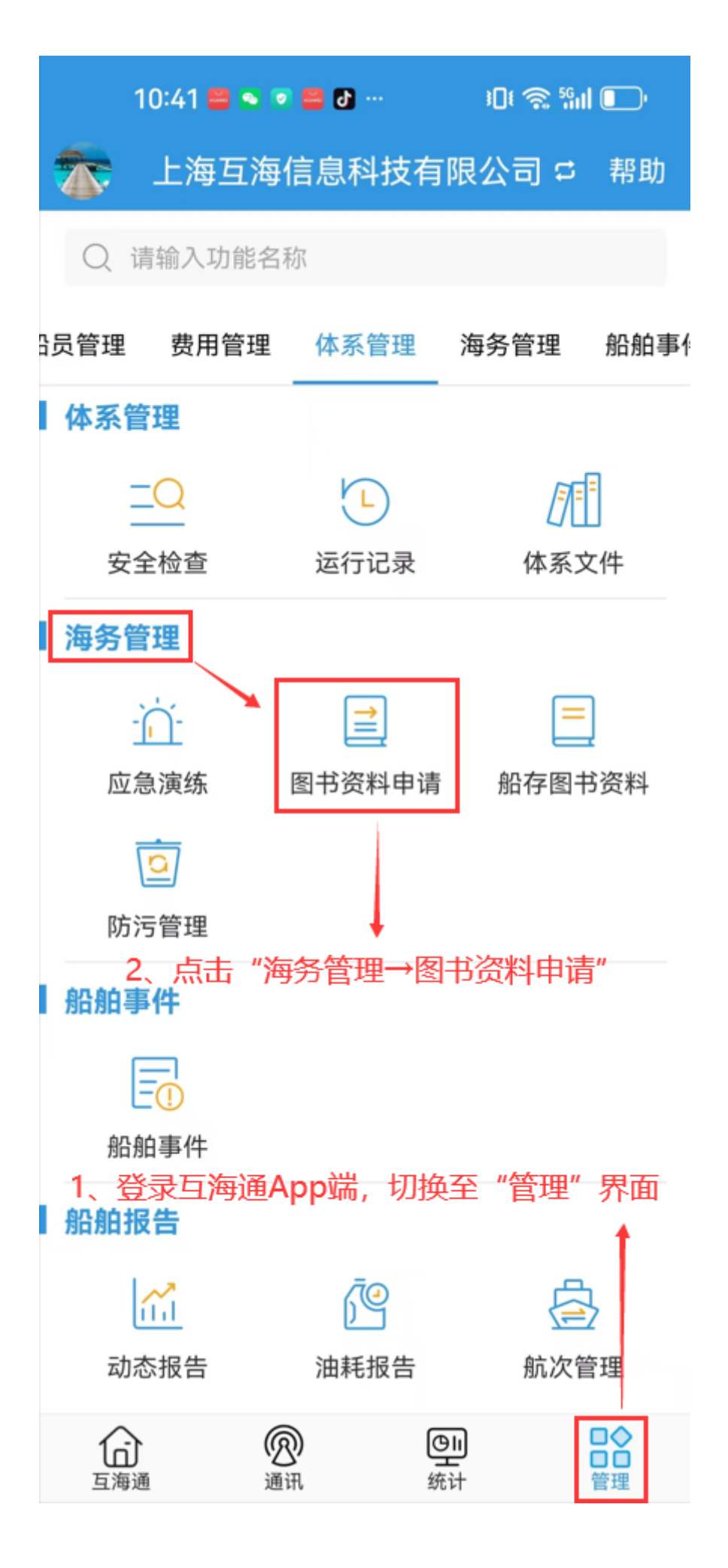

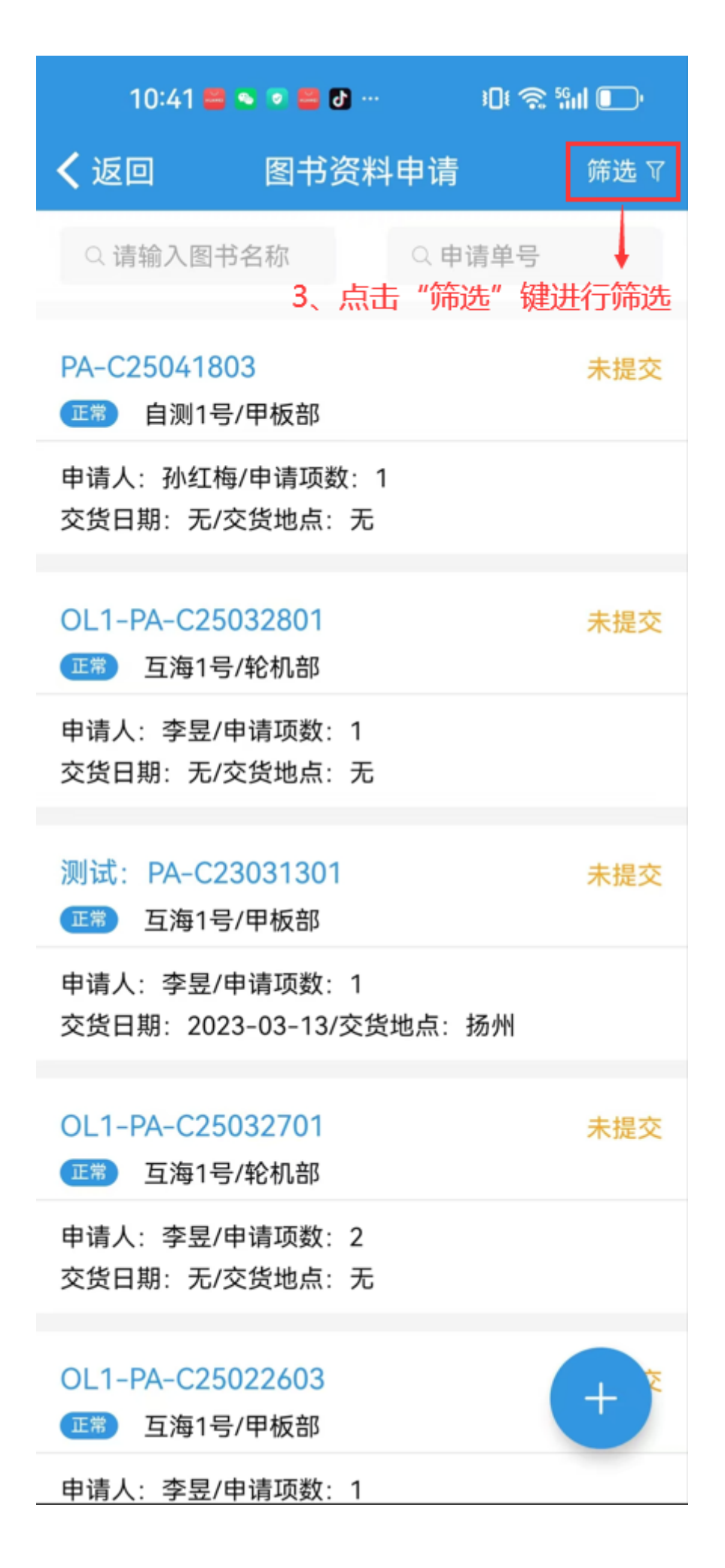

| 1(                | 0:42 🖴 💿 🚍    | <b>9</b> 1 | Dŧ 🧟 5911 💽 '  |
|-------------------|---------------|------------|----------------|
| <b>く</b> 返回       | 60.6 <b>6</b> |            |                |
| 0. 请:             | <b>州台州日</b>   |            |                |
|                   | 互海1号          | 互海2号       | 互海3号           |
| PA-C2             | 自测1号          |            |                |
| <b>正常</b><br>由请人· | 申请部门          |            |                |
| 交货日期              | 轮机部           | 甲板部        | 其他部门           |
| PA-C2             | 紧急程度          |            |                |
| 正常                | 正常            | 紧急         | 非常紧急           |
| 申请人:<br>交货日       | 申请状态          |            |                |
| PA-C2             | 未提交           | 审批中        | 审批通过           |
| 正常<br>正常          | 审批拒绝          | ★山津将太      |                |
| 申请人:<br>交货日       | 4、<br>计划属性 中" | 在中间状态      | 中远程 甲抗<br>"确定" |
|                   | 季度采购          | 月度采购       | 零星采购           |
| PA-C2<br>正常       | 应急采购          | 维修采购       | 其他采购           |
| 申请人:<br>交货日排      | 时间            |            |                |
|                   | 从             | ~          | 至              |
| 测试:               |               |            |                |
|                   | 重置            |            | 确定             |

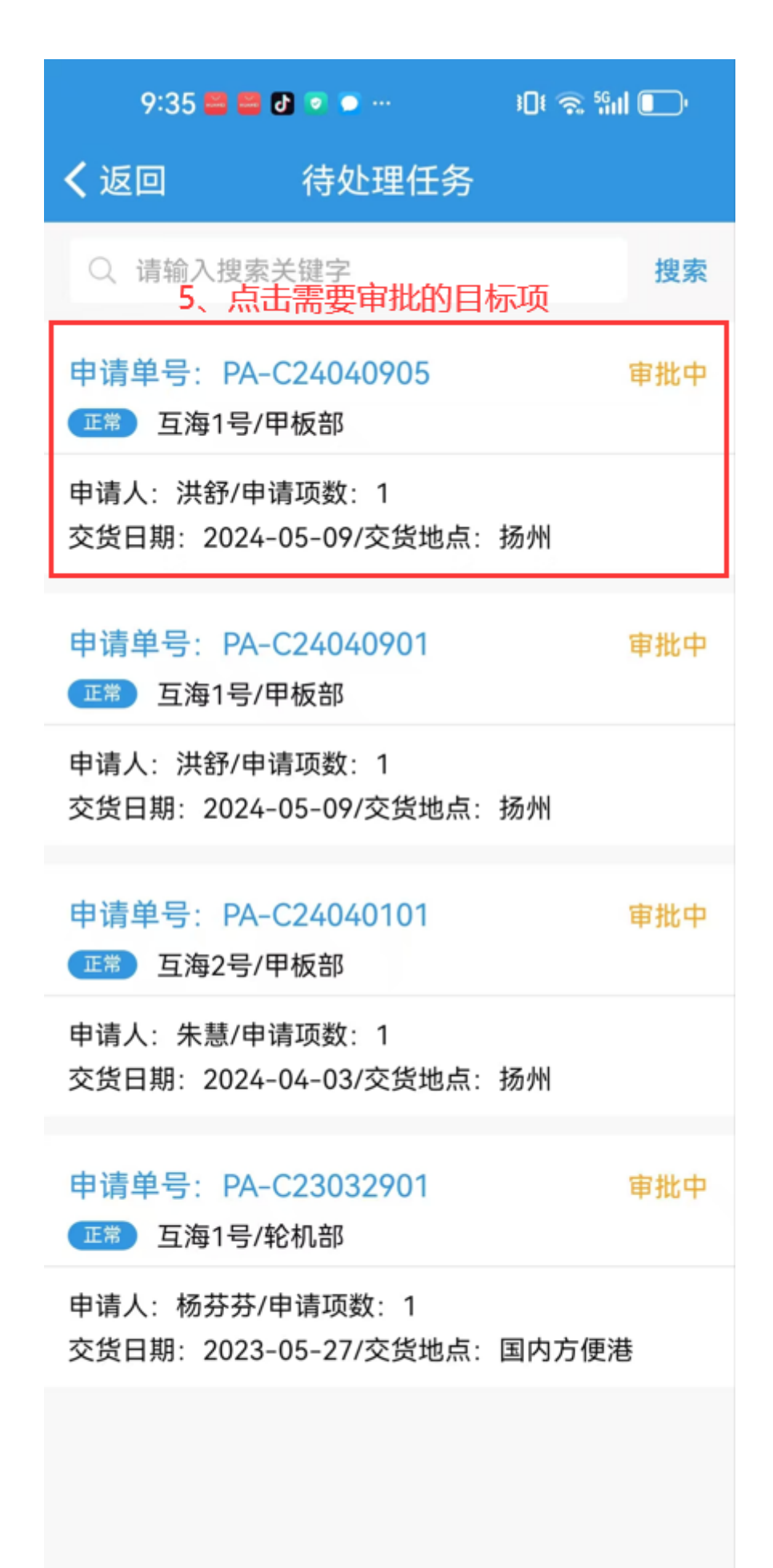

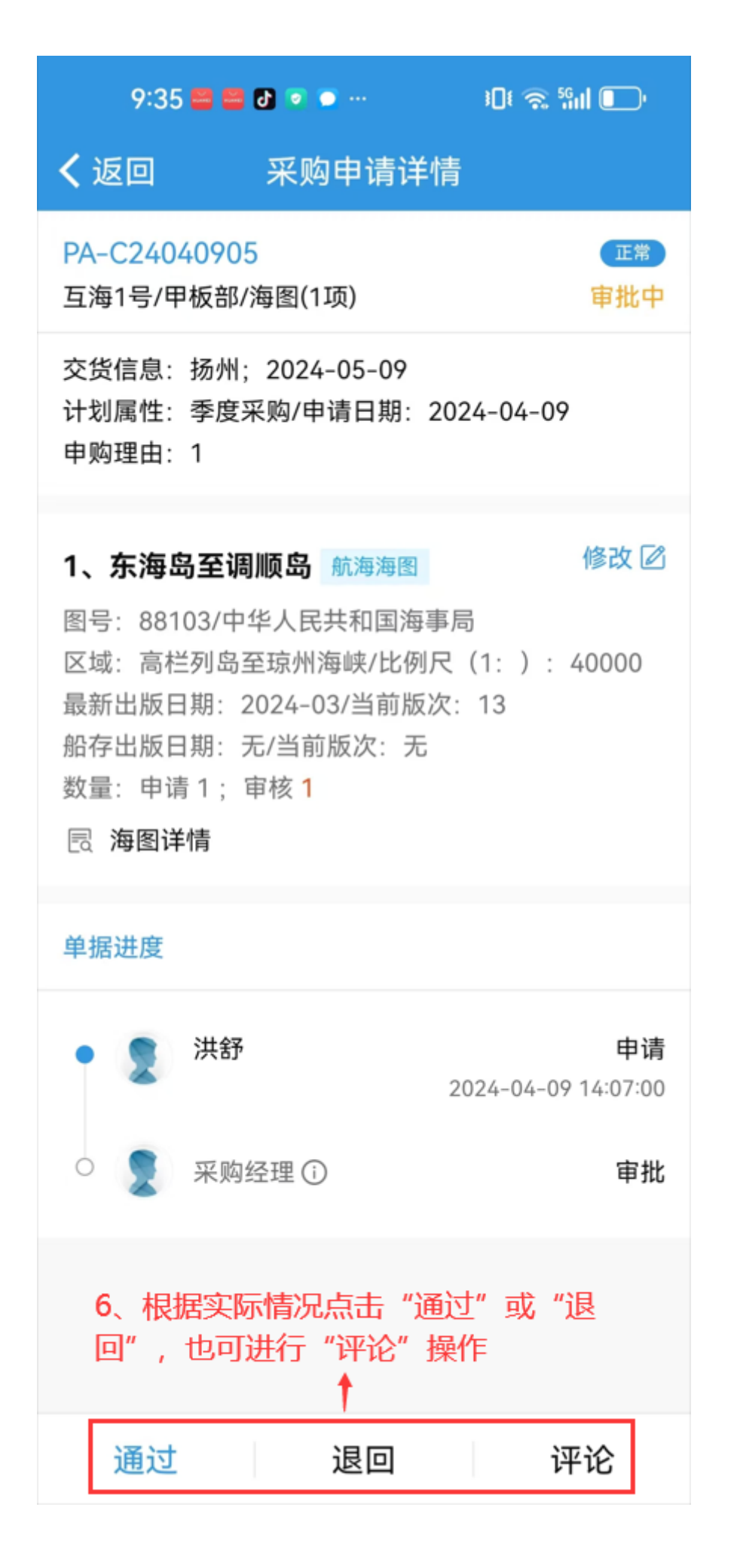

| 9:35 🚍 🛃 🕑 💿 😁                       | ·                                   |
|--------------------------------------|-------------------------------------|
| <b>く</b> 返回 提交                       | 申请                                  |
| 采购项数: 1                              |                                     |
| 申请单名称                                | 请填写                                 |
| *紧急程度                                | 正常                                  |
| *申请供船地点                              | 扬州                                  |
| *申请供船日期                              | 2024-05-09                          |
| *计划属性                                | 季度采购                                |
| 申请附件 (仅作为公司内部)                       | 申请凭证使用) 上传附件                        |
| <b>同意意见</b><br>填写同意意见                |                                     |
| 附件                                   | 上传附件                                |
| 7、选择紧急程度、申证性,填写供船地点,根称、同意意见,也可上击"确定" | 青供船日期、计划属<br>据需要填写申请单名<br>传申请附件,然后点 |
| 确定                                   | 取消                                  |

| 9:35 🖴 🖴 🗗 💿        | • ••  | iDi 🧙 Sini 💽 |
|---------------------|-------|--------------|
| く返回                 | 退回    |              |
| <b>*退回理由</b><br>请填写 |       |              |
| 1976-5              |       |              |
| *退回到                |       |              |
| 🗸 申请-洪舒             |       |              |
| 8、填写退回理由,<br>点击"确定" | → 选择退 | 回到的节点,然后     |
|                     |       |              |
|                     |       |              |
|                     |       |              |
|                     |       |              |
|                     |       |              |
|                     |       |              |
|                     |       |              |
| 确定                  |       | 取消           |

| 9:35 😅 😅 🗗 🔹      | ñ 📁   | ال 📚 🐔 II    |
|-------------------|-------|--------------|
| く返回               | 评论    |              |
| 请填写内容             |       |              |
|                   |       |              |
|                   |       |              |
|                   |       |              |
|                   |       | 0/2000字      |
| 附件                |       | 上传附件         |
|                   | +     |              |
| 9、填写评论内容<br>击"确定" | ,可上传附 | <b>持,最后点</b> |
|                   |       |              |
|                   |       |              |
|                   |       |              |
|                   |       |              |
|                   |       |              |
|                   |       |              |
|                   |       |              |
|                   |       | 取消           |
| - mic             |       | ***          |